## Pashto

## خپل کروم بوک د ولسوالۍ لخوا چمتو شوي هاټسپاټ وايفای سره ونښلوئ

## <u>1</u> مرحله: هاټسياټ روښانه کړ<u>ئ</u>

- A. د هاټسپاټ په څنګ کې د روښانه کولو سویچ د لږ وخت لپاره ونیسئ.
- د سپيرينټ لوګو تر لرې کېدو او د "وايفای نوم/پاسورډ" د تڼۍ لرونکي سپين سکرين تر څرګنديدو پورې صبر وکړئ.

2 مرحله: د وايفاي نوم او پاسور ډ تر لاسه کړئ

 د وايفای د نوم/پاسورډ تڼۍ کيکاږئ. د وايفای نوم او پاسورډ به څرګند شی.

3 مرحله: خپل کروم بوک يا آله د هاټسپاټ وايفاي سره ونښلوئ

- .D خپل کروم بوک روښانه کړئ
- E. د سکرين په ښي خوا کې د وايفاي په آيکن کليک کړئ
- F. په مينو کې د بې سيمه شبکو په تڼۍ کليک کړئ؛ د موجود شبکو لست به څرګند شي

## ولسوالۍ لخوا برابره شوي وايفای له MiFi8000 سره

4 مرحله: هغه شبکه وټاکئ چې تاسو يې د وايفاي نوم له وړاندې څخه تر لاسه کړي ده

پېليږي- او وروسته يې څو شمېرې وي

له تاسو څخه د شبکې پاسورډ غوښتل کيږي، نو هغه پاسورډ چې تاسو په 2 مرحلې کې ترلاسه کړی ده هغه دننه کړئ.

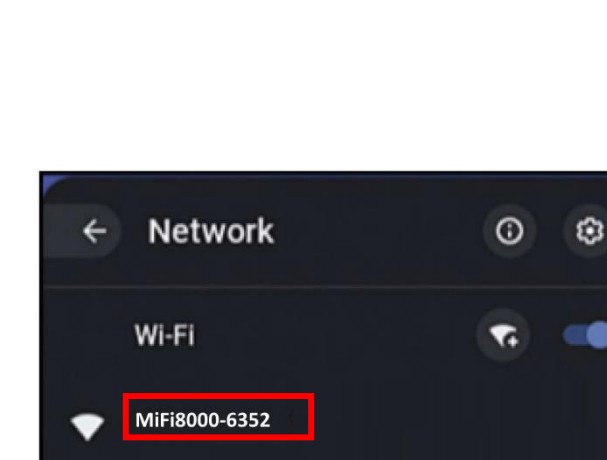

**BlueNose Guest** 

**BlueNose Guest 5ghz** 

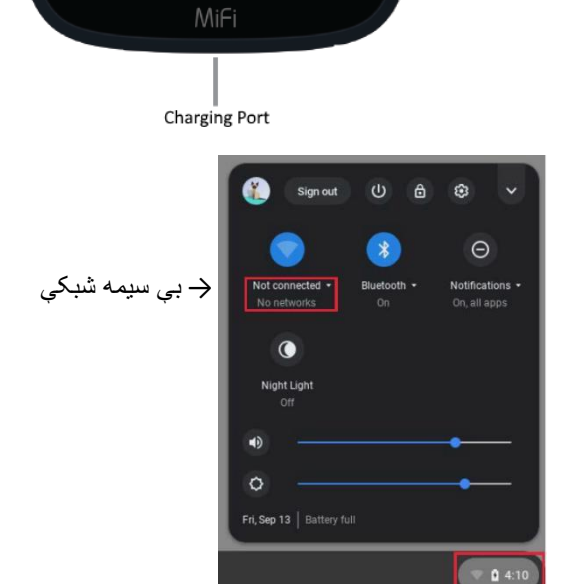

Power Button

Wi-Fi Name/ Password

Button

← د وايفاي آيکن

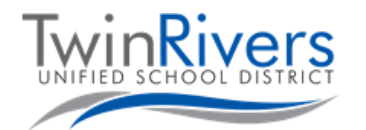